## Ansökan till vuxenutbildning och yrkeshögskola - Skicka kursbesked

Du kan använda funktionen Skicka kursbesked från följande platser i systemet:

- Hantera ansökningar Ansökningar
- Hantera ansökningar Kurser
- Hantera ansökningar Paket
- Sökandeöversikt Ansökan
- Sökandeöversikt Sökta kurser
- Sökandeöversikt Sökta paket

Om du markerar en eller flera ansökningar och väljer *Skicka kursbesked* kommer samtliga ingående kurser och paket som har ett värde i *Kursstatus/Paketstatus* att hanteras.

Om du markerar en eller flera kurser/paket kommer dessa att hanteras om de har ett värde i *Kursstatus/Paketstatus.* 

När du skickar kursbeskedet kommer en notifiering att skickas till den sökande med ett automatskapat e-postmeddelande med följande text och en klickbar länk:

(För YH ersätts Vuxenutbildningen med Yrkeshögskolan i hälsningsfrasen)

Hej,

Du kommer inom kort att få ny information om dina sökta kurser, logga in i Ansökan och gå till Mina ansökningar och välj Kursbesked. Det kan ta upp till 10 minuter efter du fått detta mail innan informationen visas.

Gå till: Mina ansökningar

Notera: Det här är ett automatskapat mejl, så du kan inte svara på meddelandet.

Hälsningar, Vuxenutbildningen

När den sökande loggar in kan de se sitt *Kursbesked* för att tacka ja eller nej till erbjudna kurser samt se om de inte blivit antagen till någon/några kurser och orsaken till varför de inte blivit antagna (koder med kodtypen *Orsak till ej antagen*).

I samband med att du skickar kursbesked får du välja om *Ansökanstatus* ska ändras till *Kursbesked skickat* eller inte, beroende på hur du vill att den sökande ska se sin ansökan.

- Svarar du *Nej* blir *Ansökanstatus* <u>inte</u> uppdaterad den sökande får ett meddelande och kan se kurserna i kursbeskedet, men ansökan visas med befintlig status.
- Svarar du *Ja* blir *Ansökanstatus* uppdaterad och den sökande får ett meddelande och ser att ansökan fått den nya statusen samt att kurserna visas i kursbeskedet.